# WINDOWS 10-11: uso della tastiera e del mouse

a cura di: Francesca Chiarelli ultimo aggiornamento: luglio 2025 http://guide.fchiarelli.it/

### Premessa sui nomi dei tasti

| aspetto      | nome del tasto | commento                                                                                                    |  |  |
|--------------|----------------|----------------------------------------------------------------------------------------------------|--|--|
|              | INVIO          | Sulle tastiere standard è presente in due posti, per comodità di uso, dato che è il tasto più importante. ("ENTER" in inglese)               |  |  |
| $\leftarrow$ | BACKSPACE      | Si trova sopra a INVIO                                                                                                    |  |  |
|              | INIZIO         | Si trova sopra al tasto FINE                                                                                                    |  |  |
|              | ТАВ            | È a sinistra, accanto alla lettera Q.                                                                                                    |  |  |
|              | SHIFT          | Anche questo, come INVIO e CRTL, è presente in due posti. In molte guide e elenchi è chiamato <b>MAIUSC</b> , ma è un nome che non mi piace. |  |  |
| ↑<br>←↓→     | frecce         | Sono le 4 frecce direzionali: su, giù, destra, sinistra                                                                                      |  |  |
|              | SPAZIO         | La barra spaziatrice, quella nella parte inferiore della tastiera.                                                                           |  |  |
|              | (tn)           | Il tastierino numerico, che si trova nella parte destra della tastiera                                                                       |  |  |

## Tasti fondamentali di uso generale

Non solo in Windows, ma in generale nella maggior parte dei programmi.

| F1             | Apre la <i>Guida in linea</i> del programma in uso.                                                                                                    |  |  |
|----------------|----------------------------------------------------------------------------------------------------|--|--|
| INVIO          | Conferma, esegue o apre qualcosa                                                                                                    |  |  |
| ESC            | Annulla il menu o il dialogo attivo, non esegue nulla                                                                                                    |  |  |
| INIZIO e FINE  | Attiva l'inizio o la fine di qualcosa (un elenco di file, di cartelle, un testo,)                                                                                                    |  |  |
| frecce         | Sposta la selezione nella direzione della freccia, in qualunque ambiente                                                                                                    |  |  |
| SHIFT +freccia | Di solito estende una selezione (in un elenco di file, in un documento,)                                                                                                    |  |  |
| CANC           | <i>Elimina</i> . Elimina quanto selezionato: un file, una cartella, un messaggio di posta, un collegamento,                                                                                                    |  |  |
| CTRL + Z       | <i>Annulla</i> l'ultima azione eseguita; con certi programmi se premuto più volte fa tornare indietro di più passi.                                                                                                    |  |  |
| CTRL + X       | <i>Taglia</i> . Elimina l'oggetto selezionato e lo trasferisce negli <i>Appunti</i> , pronto per essere incollato altrove anche più volte.                                                                                                    |  |  |
| CTRL + C       | <i>Copia</i> . Duplica negli <i>Appunti</i> l'oggetto selezionato, pronto per essere incollato altrove anche più volte.                                                                                                    |  |  |
| CTRL + V       | <i>Incolla</i> . Inserisce nel punto in cui si trova il cursore ciò che attualmente si trova negli <i>Appunti</i> (cioè qualcosa che è stato in precedenza <i>tagliato</i> o <i>copiato</i> ).                                                                                                    |  |  |
| ALT + TAB      | Porta in primo piano la successiva applicazione già aperta.<br>Se si mantiene premuto <i>ALT</i> e si preme in successione <i>Tab</i> (più volte) si può scegliere quale applicazione attivare fra quelle già aperte.                                                                                    |  |  |
| ALT + F4       | <i>Chiude il programma</i> in uso; in particolare se è attivo il desktop chiude Windows (spegne il pc) e prima tutto ciò che è rimasto aperto.                                                                                                    |  |  |
| CTRL + F4      | <i>Chiude il file di dati</i> in uso (ad esempio un documento di Word o un foglio di Excel)<br>mantenendo aperto il programma che lo contiene.<br>Equivale a <i>clic</i> sulla [X] di chiusura in alto a destra e <i>doppio clic</i> sull'icona in alto a<br>sinistra (anch'essa sulla barra del titolo) |  |  |
| lettera        | Attiva il primo elemento di una lista, che inizi per quella <i>lettera</i> oppure un comando in un dialogo o in un <b>menu verticale</b> , che abbia quella <i>lettera</i> sottolineata.                                                                                                    |  |  |
| ALT + lettera  | (la <i>lettera</i> è quella sottolineata in una voce di <b>menu orizzontale</b> ).<br>Attiva il menu corrispondente: ad esempio <i>ALT</i> + <i>F</i> attiva il menu " <i>File</i> ".                                                                                                    |  |  |
| CTRL + A       | spesso seleziona tutto quello che è presente nella finestra: un testo, dei file,                                                                                                    |  |  |

### Altri tasti utili

| <b>F10</b> attiva il menu principale della finestra, poi si usano <i>frecce</i> e <i>lettere</i> |                                                                                        |  |
|--------------------------------------------------------------------------------------------------|----------------------------------------------------------------------------------------|--|
|                                                                                                  | apre il "menu controllo" cioè quello a sx sulla barra del titolo delle finestre, utile |  |
| ALITSFALIO                                                                                       | per spostare o ridimensionare la finestra usando la tastiera                           |  |
|                                                                                                  | Attiva l'elenco delle applicazioni (i task) attualmente in esecuzione per              |  |
| CTRL+ALT+CANC                                                                                    | consentire la chiusura brutale di una che non risponde correttamente e magari ha       |  |
|                                                                                                  | bloccato il pc. Da usare solo in casi disperati!                                       |  |
| CTDI +SHIFT+FSC                                                                                  | Va subito a Gestione attività (task manager) per chiudere il solo programma            |  |
| CIKL+SHIFI+ESC                                                                                   | bloccato.                                                                              |  |
| CTRL+PAUSA                                                                                       | A volte interrompe l'esecuzione di istruzioni.                                         |  |
| SHIFT mentre si                                                                                  | Exite la minue duzione automotica del ad (cicè l'automum)                              |  |
| inserisce un CD                                                                                  | Evita la riproduzione automatica del cu (cioe 1 autorun).                              |  |
| CTRL + T                                                                                         | apre un'altra scheda (nel browser, in Esplora risorse ver. 11,)                        |  |

## Nelle finestre di dialogo

| INVIO                                                                                                    | Conferma tutti i dati di tutte le schede della finestra. E chiude la finestra.<br>Equivale a fare clic su [OK].                             |  |
|----------------------------------------------------------------------------------------------------|----------------------------------------------------------------------------------------------------|--|
| ESC                                                                                                    | Annulla i dati eventualmente cambiati e chiude la finestra.<br>Equivale a fare clic su [Annulla].                                           |  |
| TAB                                                                                                    | Attiva l'elemento successivo                                                                                                    |  |
| SHIFT + TAB                                                                                                   | Attiva l'elemento precedente                                                                                                    |  |
| $\begin{array}{c} \text{CTRL} + \text{TAB}  \text{oppure} \\ \text{CTRL} + \text{PAG} \downarrow \end{array}$ | Attiva la seguente scheda della stessa finestra.                                                                                            |  |
| BARRA SPAZIO                                                                                                  | Attiva o disattiva una casella di opzione o di controllo                                                                                    |  |
| ALT + <i>freccia</i> $\downarrow$                                                                             | Apre un elenco a discesa                                                                                                    |  |
| ALT + lettera o lettera                                                                                       | Esegue il comando che inizia con quella lettera sottolineata: vuole Alt o meno a seconda della situazione: pulsanti, schede, menu verticali |  |

## Se è attivo il contenuto di una cartella

| BACKSPACE                                 | Passa alla cartella superiore                                                                                                    |  |  |
|-------------------------------------------|----------------------------------------------------------------------------------------------------|--|--|
| $ALT + freccia \leftarrow$                | Passa alla cartella <b>precedente</b> (ammesso che ce ne sia una)                                                                                                    |  |  |
| $ALT + freccia \rightarrow$               | Passa alla cartella successiva (ammesso che ce ne sia una)                                                                                                    |  |  |
| CTRL + INVIO o<br>CTRL+SHIFT+ doppio clic | Apre la cartella selezionata nella modalità di visualizzazione opposta a<br>quella attiva (cioè in un'altra finestra piuttosto che nella stessa). Con<br>albero o senza albero. |  |  |
| SHIFT + INVIO                             | Idem, ma con accanto l'albero delle cartelle                                                                                                    |  |  |
| SHIFT + clic sul pulsante di<br>chiusura  | <b>Chiude</b> non solo la finestra attiva, ma anche tutte quelle delle cartelle superiori, se aperte. Molto comodo!                                                             |  |  |
| INIZIO e FINE                             | Attivano risp. il primo o l'ultimo elemento nell'elenco.                                                                                                    |  |  |
| INVIO                                     | Apre il file selezionato (equivale a <i>doppio clic</i> )                                                                                                    |  |  |
| ALT + INVIO o                             | Visualizza le proprietà del file, cartella o disco selezionato.                                                                                                    |  |  |
| ALT + <i>doppio clic</i>                  | Equivale al comando $File \rightarrow Proprietà$                                                                                                    |  |  |
| CANC                                      | Elimina gli elementi selezionati                                                                                                    |  |  |
| SHIFT + CANC                              | Elimina tutti gli elementi selezionati, senza spostarli nel Cestino.                                                                                                    |  |  |
| SHIFT + freccia                           | Seleziona elementi consecutivi                                                                                                    |  |  |
| CTRL + <i>frecce</i>                      | Per selezionare elementi non consecutivi: ci si muove sulla lista dei file                                                                                                    |  |  |
| (e poi SPAZIO)                            | con CTRL+ <i>freccia</i> $\uparrow$ o $\downarrow$ , e si preme SPAZIO per scegliere il file corrente                                                                           |  |  |
| CTRL+A o CTRL+5(tn)                       | Seleziona <b>tutti</b> gli elementi. (Equivale a <i>Modifica</i> $\rightarrow$ <i>Seleziona tutto</i> )                                                                         |  |  |
| F2                                        | <b>Rinomina</b> l'elemento selezionato. (Equivale a <i>File</i> $\rightarrow$ <i>Rinomina</i> )                                                                                 |  |  |
| F3 (o Ctrl+E)                             | Trova file o cartelle solo nella cartella attiva e nelle sue sottocartelle                                                                                                    |  |  |
| F5                                        | Aggiorna la visualizzazione del contenuto della cartella.                                                                                                    |  |  |
|                                           | (Equivale a Visualizza $\rightarrow Aggiorna$ )                                                                                                    |  |  |

| SHIFT + clic destro | da accesso al comando <i>Copia come percorso</i> che copia negli <i>Appunti</i> i nomi (col percorso) dei file selezionati. |
|---------------------|----------------------------------------------------------------------------------------------------|
| CTRL + "+" (tn)     | Se è attiva la vista <i>Dettagli</i> , <b>adatta</b> la larghezza di tutte le colonne.                                      |
| CTRL + SHIFT + N    | Crea una nuova cartella                                                                                                    |
| CTRL + N            | Apre una nuova istanza di Esplora Risorse                                                                                   |
| F11                 | ingrandisce/ripristina la finestra                                                                                          |

#### Se è attivo l'albero delle cartelle

Detto anche "Riquadro di spostamento", intendo l'area a sinistra in una cartella di file.

| INIZIO e FINE                          | Attivano risp. la prima cartella (il Deskop) o l'ultima cartella nell'elenco.                                      |
|----------------------------------------|----------------------------------------------------------------------------------------------------|
| freccia $\downarrow$ o $\uparrow$      | Si scorre la lista delle cartelle                                                                                  |
| $CTRL + freccia \downarrow o \uparrow$ | È come muovere la barra di scorrimento: resta selezionata la stessa cartella ma la visualizzazione scorre su o giù |
| freccia $\rightarrow$                  | Espande i rami inferiori della cartella attiva o attiva la prima cartella figlia.                                  |
| freccia ←                              | Attiva la cartella madre o nasconde i rami inferiori. Molto comodo!                                                |
| segno "+" (tn)                         | Espande i rami inferiori della cartella attiva.<br>Equivale a fare clic sul bottoncino "                           |
| segno "-" (tn)                         | Nasconde i rami inferiori della cartella attiva.<br>Equivale a fare clic sul bottoncino " ⊟ " alla sua sinistra.   |

#### Gestione di file (e/o cartelle) con mouse + tastiera

| PER                               | FARE                                     |
|-----------------------------------|------------------------------------------|
| Copiare un file col mouse         | si trascina tenendo premuto CTRL         |
| Spostare un file col mouse        | si trascina tenendo premuto SHIFT        |
| Creare un collegamento ad un file | si trascina tenendo premuti CTRL + SHIFT |

- Se si trascinano file (con il tasto sinistro del mouse), senza tenere premuti tasti della tastiera, allora:
  - da un disco ad un altro: si fa una copia;
  - fra cartelle diverse però dello stesso disco: si sposta;
  - file eseguibili (estensione .EXE o .COM): si crea un collegamento.
- Se si trascina con il tasto <u>destro</u> del mouse: chiede ogni volta cosa si desidera fare.
- CTRL+ A: seleziona subito tutto
- CTRL + N: apre una nuova finestra di Esplora risorse

### Immagini

Se è aperta una immagine (nell'applicazione Foto), allora:

- F11 la mostra a pieno schermo
- *frecce* per andare alla successiva/precedente
- F5 avvia lo slide show
- ESC ripristinare la vista

### Uso del mouse

|           |           | 1               |                  |          | <b>•</b> • |             | <u>1</u> <u>-</u> <u>-</u> |
|-----------|-----------|-----------------|------------------|----------|------------|-------------|----------------------------|
| VIAASHTS  | vanne non | SOLO IN         | windows          | ma nella | maggiar    | narte delle | anniica7i0ni               |
| 1110uanta | vanue non | <b>SOIO</b> III | ** IIIuu (** 34) | ша попа  | maggioi    | parte ucne  | application                |
|           |           |                 | ,                |          |            | 1           | 11                         |

| ruota              | scorre la visione di una finestra in su o in giù                                |  |  |  |
|--------------------|---------------------------------------------------------------------------------|--|--|--|
| CTRL + ruota       | fa uno <i>zoom</i> avanti o indietro nella finestra                             |  |  |  |
| clic sulla ruota   | attiva o disattiva la modalità di scorrimento autonomo;                         |  |  |  |
|                    | la velocità dipende da quanto si allontana poi il mouse dal segno               |  |  |  |
| clic               | seleziona un elemento                                                           |  |  |  |
| doppio clic        | esegue, apre qualcosa, in particolare, in molte finistre di dialogo, basta fare |  |  |  |
|                    | doppio clic sull'opzione scelta non solo per sceglierla, ma anche confermare    |  |  |  |
|                    | il dialogo: in pratica spesso sostituisce il <i>clic</i> sull' [OK].            |  |  |  |
| clic dx            | <b>menu contestuale</b> , = SHIFT +F10, = nuovo tasto                           |  |  |  |
| trascinare         | sposta qualcosa di selezionato precedentemente                                  |  |  |  |
|                    | • ridimensiona qualcosa (immagine, forma, finestra, barra,)                     |  |  |  |
| trascinare dx      | idem, ma poi apre un menu contestuale per chiedere cosa fare                    |  |  |  |
| CTRL + clic        | seleziona elementi non consecutivi                                              |  |  |  |
| SHIFT + clic       | seleziona elementi consecutivi                                                  |  |  |  |
| ALT + clic         | solo in alcune applicazioni (es.: timbro in Photoshop)                          |  |  |  |
| CTRL + trascinare  | • <b>copia</b> altrove qualcosa di selezionato                                  |  |  |  |
|                    | • ridimensiona qualcosa in modo proporzionale, o dal centro                     |  |  |  |
| SHIFT + trascinare | • <b>muove</b> qualcosa, spesso in direzione obbligata                          |  |  |  |
|                    | • ridimensiona in modo obbligato, o proporzionale                               |  |  |  |
| ALT + trascinare   | muove o ridimensiona in modo continuo                                           |  |  |  |
|                    | • in alcune applicazioni (es.: selez. verticale in Word)                        |  |  |  |

- *clic* in barra applicazioni per nascondere o mostrare la finestra attiva
- *doppio clic* sul titolo di una finestra per ingrandire o ripristinare
- *doppio clic* sull'icona a sinistra del titolo di una finestra per chiudere
- SHIFT + *clic* sulla [x]di chiusura di una finestra: chiude l'applicazione con tutte le sue finestre, corrisponde a ALT+F4 (mentre *clic* sulla [x] di chiusura equivale a CTRL+F4)
- tenere premuto **SHIFT mentre si clicca un programma** del menu START: Evita la chiusura del menu START, allo scopo di caricare più programmi più facilmente.
- CTRL+*clic* su una icona sulla Barra applicazioni: passa alla <u>precedente</u> istanza già aperta dei quella applicazione (per esempio ho alcune cartelle aperte, o alcuni documenti aperti)
- SHIFT+*clic* su una icona sulla Barra applicazioni: inizia una <u>Nuova</u> istanza istanza di quella applicazione (per esempio voglio aprire una nuova istanza di Esplora risorse)

### Tasto Menu contestuale

|  | = SHIFT+F10<br>= clic destro | Serve per attivare il <b>menu Contestuale</b> abbinato all'oggetto<br>evidenziato in quel momento. Quindi cosa fa dipende dalla posizione<br>del puntatore del mouse o del cursore lampeggiante. |
|--|------------------------------|----------------------------------------------------------------------------------------------------|
|--|------------------------------|----------------------------------------------------------------------------------------------------|

**NOTA**: se usato su un **file** o su una **cartella** elenca le cose che si possono fare con quell'oggetto specifico.... ma solo con il *clic destro* del mouse posso premere assieme **SHIFT** per avere **ulteriori comandi** di uso meno comune, come ad esempio "Copia come percorso".

### Tasto WINDOWS

|  | = CTRL+ESC | Apre il <b>menu START</b> di Windows. Equivale a fare clic col mouse sul logo di Windows sullo schermo in basso a sinistra. |
|--|------------|----------------------------------------------------------------------------------------------------|
|--|------------|----------------------------------------------------------------------------------------------------|

...e se usato assieme ad altri tasti fa molte altre cose interessanti, però a seconda della versione di Windows fa altre cose... da cercare nel web altri dettagli o provare.

| WIN + A                                                                                                    | apre il <b>Centro Notifiche</b> ( <i>=clic</i> in basso a dx sullo schermo)        |  |
|----------------------------------------------------------------------------------------------------|------------------------------------------------------------------------------------|--|
| WIN + B                                                                                                    | prima icona fra le notifiche (a dx nella harra applicazioni) poi si                |  |
|                                                                                                    | scorrono con le <i>frecce</i> e si sceglie con INVIO                               |  |
| WIN + C                                                                                                    | (10) attiva l'ascolto di Cortana                                                   |  |
| WINT C                                                                                                    | (11) chat di Teams                                                                 |  |
| WIN + SHIFT + C                                                                                                    | Color Picker: per catturare un colore dallo schermo                                |  |
| WIN + D                                                                                                    | Diduce a jacene tutte le finestre anerte per vedere il Deskton, a viceverse        |  |
|                                                                                                    | Riduce a icolla tutte le lifestie aperte per vedere li Desktop, o viceversa        |  |
| WIN + CIRL + D                                                                                                    | crea un nuovo <b>Deskiop virtuale</b>                                              |  |
| WIN+CIRL+F4                                                                                                    | chiude il <b>Desktop virtuale</b> attivo                                           |  |
| $\frac{\text{WIN} + \text{CIRL} + \text{frecce} \leftarrow \rightarrow}{\text{WIN} + \text{CIRL} + \text{Frecce} \leftarrow \rightarrow}$ | attiva il <b>Desktop virtuale</b> precedente / successivo                          |  |
| WIN + CTRL + F4                                                                                                    | chiude il Desktop virtuale attivo                                                  |  |
| WIN + INIZIO                                                                                                    | Riduce a icona tutte <u>le altre</u> le finestre aperte (tiene solo quella attiva) |  |
| WIN + E                                                                                                    | Apre 11 programma Esplora Risorse di Windows                                       |  |
| WIN + CTRL + F                                                                                                    | Apre la finestra per cercare computer in rete                                      |  |
| WIN + H                                                                                                    | apre la barra di condivisione delle App                                            |  |
|                                                                                                    | attiva la funzione <b>Dettatura</b> (per comandi vocali o far scrivere al pc)      |  |
| WIN + I                                                                                                    | apre la finestra Impostazioni di Windows                                           |  |
| WIN + K                                                                                                    | attiva la funzione Connetti (per lo streaming verso schermi e player               |  |
|                                                                                                    | audio wireless)                                                                    |  |
| WIN + L                                                                                                    | manda in stand-by il pc (Disconnetti, <i>lock</i> )                                |  |
| WIN + M                                                                                                    | minimizza tutte le finestre aperte e                                               |  |
| WIN + SHIFT + M                                                                                                    | viceversa                                                                          |  |
| WIN + N                                                                                                    | (11) Centro Notifiche                                                              |  |
| WIN + P                                                                                                    | proietta su video, su proiettore o altro                                           |  |
| WIN + Q o WIN+S                                                                                                    | apre la finestra di ricerca veloce su tutto (quick) e Cortana                      |  |
| WIN + R                                                                                                    | apre la finestra di esecuzione diretta dei programmi ( <i>run</i> )                |  |
| WIN + SHIFT + S                                                                                                    | cattura un'area dello schermo, da definire: in alto appare un piccolo              |  |
|                                                                                                    | menu di 3 scelte: rettangolare, a mano libera, tutto lo schermo                    |  |
| WIN + S                                                                                                    | attiva la ricerca di Cortana                                                       |  |
| WIN + T                                                                                                    | passa in ciclo tra tutte le applicazioni aperte sulla Barra delle                  |  |
|                                                                                                    | applicazioni                                                                       |  |
| WIN + U                                                                                                    | Usabilità, ovvero apre il Centro di accesso facilitato                             |  |
| WIN + V                                                                                                    | apre la finestra degli <i>Appunti</i> (ricorda anche copie precedenti)             |  |
| WIN + W                                                                                                    | (10) apre la finestra di utilità <b>Windows Ink</b> : un ambiente dove si può      |  |
|                                                                                                    | disegnare assieme ad altri, su uno spazio bianco o uno Screenshot                  |  |
|                                                                                                    | (11) taskbar Widget                                                                |  |
| WIN + X                                                                                                    | apre il menu rapido delle impostazioni di Windows                                  |  |
|                                                                                                    | (equivale a <i>clic destro</i> sul tasto virtuale Start Windows)                   |  |
| WIN + Y                                                                                                    | se esiste, apre il programma Yahoo Messenger                                       |  |
| <b>WIN</b> + "." ( <i>punto</i> )                                                                                                    | emoticone, ma anche caratteri insoliti e "stranieri" come È ñ ö                    |  |
| WIN + "." (virgola)                                                                                                    | nasconde temporaneamente le finestre, mostrando il solo Desktop                    |  |
| , (                                                                                                    | (da tenere premuto, poi lo si rilascia e tutto torna a posto)                      |  |
| WIN + n (numero fra 1 e 9)                                                                                                    | apre l' <i>n</i> -esimo programma che si trova sulla barra applicazioni            |  |
| WIN+(tasto +)                                                                                                    | apre la app "Lente di ingrandimento"                                               |  |
| $\frac{1}{\text{WIN} + \text{frecce}} \downarrow \downarrow$                                                                              | qualunque finestra: ingrandisce/ripristina/riduce a icona                          |  |
| $\frac{WIN + fracca}{WIN + fracca}$                                                                                                    | ridimensiona la finestra corrente verso la metà schermo di sv/dv (noi              |  |
|                                                                                                    | Invio per fissare sull'altro lato la penultima)                                    |  |
| WIN + PAUSA                                                                                                    | Apre la finestra delle Proprietà di Sistema                                        |  |
| WIN + TAB                                                                                                    | Task View: mostra le ministure delle finestre aperte anche quelle                  |  |
|                                                                                                    | anerte fino a 30 giorni fall Mostra anche gli eventuali deskton virtuali           |  |
| WIN + STAMP                                                                                                    | Screenshot: salva la schermata su un file nno nella cartella Immagini              |  |
| $\frac{WIN + STAWI}{WIN + CTPL + INVIO}$                                                                                                  | apre/chiude l'Assistanta vacela                                                    |  |
| $\frac{WIN + CIKL + INVIO}{WIN + "+" o " "}$                                                                                              | funzione Zoom In/Out di Windows                                                    |  |
|                                                                                                    | termine le funzione Zeem                                                           |  |
| WIN TESU                                                                                                    |                                                                                    |  |

### Barra delle applicazioni

WIN+*n* (n=1...9) apre l'*n*-simo programma su quella barra.

Se fra le impostazioni di questa barra è stato scelto di **combinare** i pulsanti, allora nel caso ci siano più istanze aperte dello steso programma (per esempio più documenti di Word, o più finestre di Esplora risorse), allora con il **mouse sull'icona**:

| solo <i>puntare</i> | mostra le miniature delle specifiche istanze aperte, poi si clicca quella desiderata                     |
|---------------------|----------------------------------------------------------------------------------------------------|
| CTRL+clic           | porta in primo piano, a rotazione, una dopo l'altra le varie istanze: molto comodo per alternare fra due |
| SHIFT+clic          | crea una nuova istanza, ovvero apre una nuova finestra di quel programma                                 |
| clic destro         | elenca le ultime cartelle o file su cui si è lavorato con quel programma                                 |

#### Posizione delle finestre (mouse / tastiera)

#### Mouse

- *Trascinare* il titolo di una finestra verso un **bordo** o un **angolo** dello schermo per ancorarla in dimensione e posizione. Poi *clic* su un'altra miniatura per decidere quella da affiancare.
- *Scuotere* il titolo di una finestra perché tutte le altre si abbassino a icona!!

#### Tastiera

- WIN+ (*freccia sinistra* o *destra*) ancora subito a sinistra (o destra) la finestra corrente, dimensionandola a metà schermo così da averne due affiancate.
- WIN+(*freccia su o giù*) ingrandisce a pieno schermo o rispristina la dimensione della finestra corrente.
- WIN+INIZIO equivale a *scuotere*.
- WIN+D riduce tutte le finestre sulla Barra (mostra Desktop), e viceversa.

### Lente di ingrandimento

| WIN+ (tasto +) | apre la app "Lente di ingrandimento"<br>(è legato alla posizione del puntatore del mouse) |  |  |
|----------------|-------------------------------------------------------------------------------------------|--|--|
| WIN + ESC      | chiude la app                                                                             |  |  |
|                | 📮 Lente di inar. — 🗆 🗙                                                                    |  |  |

| 🗨 Lente di ing | gr. —         | 2       | 5 |
|----------------|---------------|---------|---|
| - + 100        | 1% Visualizza | zioni 🔻 | ğ |

| WIN + (tasto + o -)  | ingrandisce o rimpicciolisce quello che si vede |
|----------------------|-------------------------------------------------|
| o CTRL+ALT+ruota     |                                                 |
| CTRL + ALT + I       | inverte i colori                                |
| CTRL+ALT+F           | Visualizzazioni $\rightarrow$ Schermo intero    |
| CTRL+ALT+L           | $V$ isualizzazioni $\rightarrow$ Lente          |
| CTRL+ALT+D           | $V$ isualizzazioni $\rightarrow$ Ancorato       |
| CTRL+ALT+M           | alterna fra le visualizzazioni                  |
| CTRL+ALT+R (+ mouse) | regolare le dimensioni della lente              |
| o SHIFT+ALT+(frecce) |                                                 |

Per altre opzioni cliccare la rotellina dentata

#### Catturare lo schermo

In Windows c'è uno strumento apposito: basta cercarlo da Start, si chiama "**Strumento di cattura**" per l'uso del quale rimando alla Guida in linea di Windows sul tema "*Usare lo Strumento di cattura*": https://support.microsoft.com/it-it/help/13776/windows-10-use-snipping-tool-to-capture-screenshots

Ma in generale sono utili i tasti già elencati, che qui raduno:

- WIN+STAMP: fa uno *screenshot*, cioè prende l'intera schermata e la salva subito nella cartella "Immagini" → "Screenshot"
- STAMP: cattura l'intera schermata, così com'è, con tutto, e la mette negli Appunti
- ALT+STAMP: cattura solo la finestra corrente e la mette negli Appunti
- WIN+SHIFT+S: (*Snipping Tool = Trumento di cattura*) cattura quello che si vuole (un'area rettangolare, o a mano libera, o tutto).

La parte catturata che finisce negli *Appunti*, potrà essere incollata (CTRL+V) ovunque abbia senso farlo, compresa l'applicazione dello *Strumento di cattura* dove possono essere aggiunte note e evidenziazioni. In Windows 11 questa utile app integra anche un discreto OCR che sa convertire l'immagine in testo (se ne contiene, ovviamente)

#### Simulare la tastiera col mouse

Utile quando manca la tastiera o la batteria è scarica o manca qualche tasto... Start  $\rightarrow$  Programmi  $\rightarrow$  Accessori  $\rightarrow$  Accesso facilitato  $\rightarrow$  **Tastiera su schermo** o da Start  $\rightarrow$  Tutti i programmi  $\rightarrow$  Accessibilità Scorciatoia: WIN+U che attiva l'**Utility Magager**.

#### Simulare il mouse con la tastiera (= controllo puntatore)

Viceversa, utile quando non funziona o manca il mouse. Comodo solo se si ha il **tastierino numerico**. Mentre si tengono premuti **ALT+SHIFT+BLOC MAIUSC** si preme **BLOC NUM** per attivare (o disattivare) la modalità. Se attiva, si usano le frecce del tastierino numerico (8,6,2,4), per il clic si usa il 5 centrale, per il clic destro il solito tasto specifico o MAIUS+F10.

#### Modalità scura

Per risparmio energetico e affaticare meno gli occhi. (11) Impostazioni → Personalizzazione → Scegli la modalità

#### **Microsoft Office 365**

Così come chi ha un account Google ha accesso all'intero mondo di Google, così chi dispone di un account Microsoft ha accesso ad un intero mondo di Microsoft. In particolare si ha accesso a *OneDrive* (che, analogamente a Google Drive, è uno spazio nel web dove archiviare i propri file, sincronizzabile con uno spazio sul proprio computer) e alla suite *Office365*, gratuitamente. Ovviamente non è la versione completa, che è a pagamento (abbonamento mensile o annuale), ma è perfettamente funzionante e offre i comandi di base, usati più spesso da tutti. Così si ha modo di provare il software prima di decidere se acquistarlo o meno: per gli usi più comuni, la versione gratuita è più che sufficiente.

Per usarla è necessario l'accesso a Internet, e i file, di preferenza, saranno salvati su *OneDrive*, ma potranno essere facilmente scaricati anche su pc.

Fra le varie strade per accedere a questo, segnalo la scorciatoia Windows: **CTRL+SHIFT+WIN+ALT** Che porta subito alla finestra di *Office365*, che, una volta aperta, può più comodamente essere fissata sulla Barra delle Applicazioni in basso (col solito *clic destro*).